## 百度文库(高校版)账号绑定说明

1. 浏览器输入 eduai.baidu.com,进入百度文库高校版,点击登录按钮,即可进入登录 页面

| ② 资料库   文库高校版                                                                                                    |                                                                                                    | 登录 机构绑定                                                  |
|----------------------------------------------------------------------------------------------------|----------------------------------------------------------------------------------------------------|----------------------------------------------------------|
|                                                                                                    | 文库资源 知识发现                                                                                                    | 新学期 新礼享                                                  |
|                                                                                                    | 634169620篇实用性文档                                                                                                    | Q 7家VIP好礼免费领                                             |
|                                                                                                    | 熱了尿器: 前历 入党申请书 英语四级 思想上报 职业规划                                                                                                    | 免费领取                                                     |
| 合 高校与高等教育                                                                                                    | Q 行业资料 S 法律 C 语言/资格考试 D 政务民生                                                                                                    | ② 说明书 ② 实用模板                                             |
|                                                                                                    |                                                                                                    |                                                          |
| 业务文档 工作 行政工                                                                                                    | 作总务工作 图书编工作 院校规划与建设 教师管理 学生园地 科研工作 〈                                                                                                    | 下载排行                                                     |
| And the Adapte                                                                                                    | 700 0 9112 6 6 827 × 8                                                                                                    | <ol> <li>化工原理(上)课后习题解答</li> <li>无 天津大学化工学院柴诚敬</li> </ol> |
| <ul> <li>V.F. Handmannakasanaka, interastruktur, and<br/>Bertastan annue<br/>Bertastan annue<br/>Bertastan annue<br/>Handen Bertastan<br/>Handen Bertastan<br/>Handen Bertastan</li> </ul> | Unit and an anti-strength and the Anti-Antimation and Anti-Antimation and Anti-Anti-Anti-Anti-Anti-Anti-Anti-Anti- |                                                          |

2. 在弹出的登录框内输入百度账号密码,如不确定自己是否有百度账号可选择通过 手机号短信快捷登录方式。

| 用性文档 | <b>Bai <sup>1</sup>百度</b> · 短信快捷 | ×<br>登录 |       |
|------|----------------------------------|---------|-------|
| 4    | 验证即登录,未注册将自动创建百<br>请输入手机号        | 度帐号     | 山政务民生 |
|      | 验证码                              | 发送验证码   |       |
| 計馆工作 | 登录                               | 用户名密码登录 | 工作    |
|      | 扫码登录 🛛 🔊 🗞 🛔                     | 立即注册    |       |

3. 登录成功后,点击页面右上角的"机构绑定",输入学校邀请码,并填写真实个人信息等待审批,审批通过后即可不受 IP 限制下载百度文库高校版资源。

| 輸入机构邀   | 青码, | 绑定机 |    |
|---------|-----|-----|----|
| 肉, 成为机构 | 勾会员 |     |    |
| 7V8R8ZW | /5  | 立即  | 配置 |

## 邀请码: 7V8R8ZW5

| 输入关键                                                                      | 的关系                                               |                                                                                                    |
|---------------------------------------------------------------------------|---------------------------------------------------|----------------------------------------------------------------------------------------------------|
| 标签: (                                                                     | ><br>尊敬的用户,您好!为保证机构内用户使用的<br>有效性,请您输入用户信息验证通过后使用。 |                                                                                                    |
|                                                                           | *北京教育学院                                           |                                                                                                    |
|                                                                           | * 请输入姓名                                           |                                                                                                    |
| 财务工                                                                       | *请输入工号/学号                                         | <b>殳</b>                                                                                                    |
|                                                                           | 请输入邮箱                                             |                                                                                                    |
|                                                                           | 请输入电话                                             | 12.5.4.4.9.9                                                                                                    |
| аландарана. 1997<br>1988 - 1997 - С<br>5.<br>1979 - К. 1.<br>1979 - К. 1. | 提交                                                | LEARSON<br>EXTANDA<br>COMMENT<br>COMMENT<br>COMMEN |
|                                                                           | ##21.592542.54                                    | 中设里丁表中, 贵军冲发全军 5<br>中学是一代上, 经长生研究组织                                                                                                    |

## 注意:

- 1. 必须在校园网范围内进行绑定操作,
- 2. 邀请码仅限本院老师使用,禁止将邀请码告诉校外人员。

若有疑问请电话(82089229)或企业微信咨询图书馆陈老师